Proces hodnotenia v IS **EGRANT** 

# Prihlásenie do systému

Krok 1:

OH sa prihlási do systému cez https://vyskumnaagenturaplanobnovy.egrant.sk/.

Vyplní email a heslo, ktoré pridelil administrátor programu.

Heslo si OH môže zmeniť kliknutím na link "<u>Zabudnuté</u> <u>heslo</u>,, alebo po prihlásení sa v časti "upraviť profil".

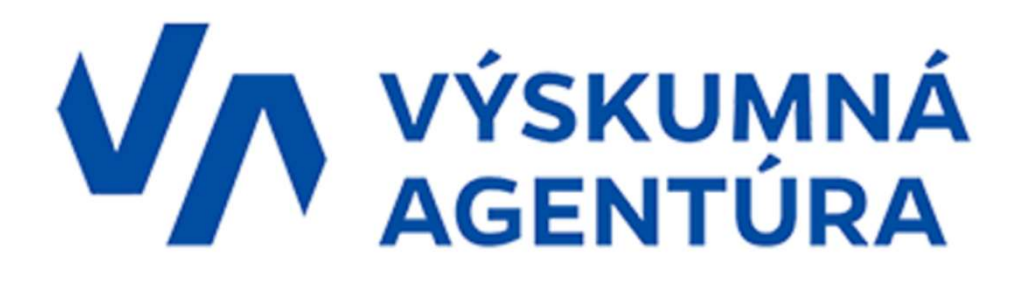

Vitajte v online formulári pre predkladanie žiadostí.

| e         | e-mail∗ | e-mail alebo login |
|-----------|---------|--------------------|
|           | heslo*  | password           |
| PRIHLÁSIŤ |         |                    |

### Zoznam žiadostí na hodnotenie

Krok 2:

OH sa po prihlásení zobrazí zoznam žiadostí, ktoré má pridelené na hodnotenie.

V prvom stĺpci je uvedený názov výzvy/grantového programu pre prípad, že OH boli pridelené žiadosti z viacerých programov.

Pri každej žiadosti je funkcia "Hodnotiť." Po kliknutí na túto funkciu sa otvorí žiadosť, vrátane hodnotiacih kritérií.

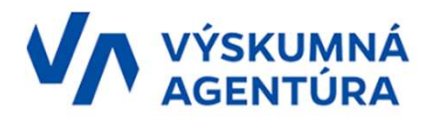

| Hodnotenie Archív hodnotení            |                         |                   |                    |                 |                |                       |           |          |
|----------------------------------------|-------------------------|-------------------|--------------------|-----------------|----------------|-----------------------|-----------|----------|
| Zoznam žiadostí na hodnote             | enie                    |                   |                    |                 |                |                       |           |          |
| 💖 Obnoviť zoznam   🛞 Odoslať ho        | dnotenia pre označené ž | iadosti           |                    |                 |                |                       |           |          |
|                                        |                         |                   | 10   25   50   100 | Všetko          |                |                       |           |          |
| Grantový program                       | Číslo                   | Projekt           | Predkladateľ       | Požadovaná suma | Vlastné zdroje | Priebežný počet bodov | Kompletné | Akcie    |
| Zobrazuje sa 1 z 2 položky.            | Zrušiť filter           |                   |                    |                 |                |                       |           |          |
| Testovacia verzia                      | 1                       | UNKNOWN ID:116556 |                    |                 |                | 0                     | NIE       | Hodnotiť |
| nastaviť zobrazenie pre stĺpce tabuľky |                         |                   |                    |                 |                |                       |           |          |
|                                        |                         |                   |                    |                 |                |                       |           |          |

## Hodnotenie konkrétnej žiadosti

Krok 3.

Kliknutím na funkciu "**Hodnotiť**" sa zobrazí konkrétna žiadosť.

- Na ľavej strane sú zobrazené základné údaje o žiadosti a dokumenty, ktoré sú pre hodnotenie potrebné.
- Systém umožňuje písať si poznámky do okienka "poznámka".
- Svoje hodnotenie môžete "PRIEBEŽNE ULOŽIŤ", alebo pokiaľ sa už nepotrebujete vrátiť k hodnoteniu žiadosti, môžete priamo "ODOSLAŤ"

| lodnotenie žiadosti                             |                                                                                         |  |  |  |  |  |  |
|-------------------------------------------------|-----------------------------------------------------------------------------------------|--|--|--|--|--|--|
| X ZATVORIT RIEBEŻNE ULOŻIT 🗢 ODOSLAT HODNOTENIE |                                                                                         |  |  |  |  |  |  |
| poznámka                                        |                                                                                         |  |  |  |  |  |  |
| program                                         | estovacia verzia                                                                        |  |  |  |  |  |  |
| projekt U                                       | INKNOWN ID:116556                                                                       |  |  |  |  |  |  |
| interné číslo žiadosti                          |                                                                                         |  |  |  |  |  |  |
| body (sučet)                                    |                                                                                         |  |  |  |  |  |  |
| 5                                               | Janut Vetty priory axe _iP                                                              |  |  |  |  |  |  |
| 2                                               |                                                                                         |  |  |  |  |  |  |
| Údaje žiadosti Dokume                           | nhy žiadosti                                                                            |  |  |  |  |  |  |
| Údaje žiadosti                                  |                                                                                         |  |  |  |  |  |  |
| Kôd výzvy                                       | 09101-03-V04                                                                            |  |  |  |  |  |  |
| Názov výzvy                                     | Matching granty ku zdrojom získaným v rámci programu Horizont 2020 a<br>Horizont Európa |  |  |  |  |  |  |
| Kód žiadosti                                    | 09101-03-V04-00999                                                                      |  |  |  |  |  |  |
| Názov projektu:                                 | Matching granty ku zdrojom získaným v rámci programu Horizont 2020                      |  |  |  |  |  |  |
| Akronym projektu                                | MGZZ                                                                                    |  |  |  |  |  |  |
| Žiadateľ                                        | Výskumná agentúra                                                                       |  |  |  |  |  |  |
| COV:                                            | 150 000,00 €                                                                            |  |  |  |  |  |  |
| Výška prostriedkov m                            | echanizmu: 15 000,00 €                                                                  |  |  |  |  |  |  |

### Hodnotenie konkrétnej žiadosti

#### Krok 4.

- Na pravej strane je samotný hodnotiaci hárok a kritéria, ktoré je potrebné vyplniť.
- Jednotlivé kritéria sú rozdelené do aspektov hodnotenia, na ktoré je potrebné odpovedať.
- Pri každom aspekte je symbol "informácie", v ktorom sú uvedené otázky, na ktoré je potrebné stručne odpovedať.
- Na konci slovného vyhodnotenia kritéria (Excelentnosť, Dopad, Implementácia), je potrebné prideliť počet bodov 0 – 5 (0,5 body sú možné)

| Individuálny hodnotiaci hárok                                                              |        |
|--------------------------------------------------------------------------------------------|--------|
| Individuálny hodnotiaci hárok žiadosti o poskytnutie prostriedkov mechanizmu               |        |
| Komponent 9<br>Efektivnejšie riadenie a posilnenie financovania výskumu, vývoja a inovácií |        |
| Názov výzvy: Matching granty ku zdrojom získaným v rámci programu Horizont 2020 a Horizont | Európa |
| Kód výzvy: 09101-03-V04                                                                    |        |
| KRITÉRIÁ HODNOTENIA                                                                        |        |
|                                                                                            |        |
| Excelentnosť projektu                                                                      |        |
|                                                                                            |        |
| Kvalita a primeranosť navrhovaných cieľov projektu:                                        |        |
|                                                                                            |        |
|                                                                                            |        |
|                                                                                            |        |
| Relevancia problémov, resp. potrieb, na riešenie ktorých je projekt zameraný:              |        |
|                                                                                            |        |
|                                                                                            |        |
| J                                                                                          |        |

Presah projektu nad rámec aktuálne dostupných riešení, postupov, a pod. ("beyond the state of the art"):

| and the second second se                                                                                                    |
|----------------------------------------------------------------------------------------------------|
|                                                                                                    |
|                                                                                                    |
|                                                                                                    |
| the state of the state of the s |
|                                                                                                    |

Vhodnosť, aktuálnosť a relevancia navrhovanej metodiky k cieľom projektu:

| the state of the state of the s |
|----------------------------------------------------------------------------------------------------|
|                                                                                                    |
|                                                                                                    |

#### VÝSLEDOK HODNOTENIA

| Celkové hodnotenie:                                                                                                    | Spinené 💌                     |  |
|----------------------------------------------------------------------------------------------------|-------------------------------|--|
| Odôvodnenie celkového hodnote                                                                                                  | nia žiadosti: 📋               |  |
|                                                                                                    |                               |  |
| Silné stránky: 👔                                                                                                    |                               |  |
|                                                                                                    |                               |  |
| Slabė stránky: i                                                                                                    |                               |  |
|                                                                                                    |                               |  |
| DODATOČNÉ OTÁZKY                                                                                                    |                               |  |
| Identifikovali ste oblasti alebo ak<br>projektu, ktoré by potenciálne m<br>v rozpore so zásadou DNSH (do<br>significant harm)? | tivity Áno -<br>ohi byť<br>no |  |
| Ak áno, špecifikujte:                                                                                                    |                               |  |
|                                                                                                    |                               |  |
| Sú mířniky projektu jasné, zrozu<br>a overiteľné?                                                                              | miteľné Nie -                 |  |
|                                                                                                    |                               |  |
| Ak nie, identifikujte potrebu úpravy<br>konkrétnych míľnikov:                                                                  |                               |  |

### Hodnotenie konkrétnej žiadosti

Krok 4.

- V rolovacom menu celkového hodnotenia je potrebné vybrať hodnotu splnené/nesplnené podľa pridelenia bodov v jednotlivých kritériách, zároveň ale aj podľa celkového počtu bodov.
  - Bodové hodnotenie musí presiahnuť individuálnu prahovú hodnotu (minimálne 3 body v každom kritériu) a celkovú prahovú hodnotu minimálne 10 bodov, aby žiadosť splnila podmienky.
- Ak hodnotiaci hárok nebude úplný, hodnotiaci hárok bude zo strany VA vrátený na dopracovanie. Uvedené sa aplikuje hlavne v prípadoch zjavného nesúladu medzi bodovým a slovným hodnotením, nesprávneho výroku celkového hodnotenia pri pridelenom počte bodov, nevyplnenia povinných polí hodnotenia a pod. OH o týchto nedostatkoch bude mať informáciu v poznámke k vrátenému hodnoteniu.

#### VÝSLEDOK HODNOTENIA

| ovodnenie celkoveno nodnot | inia ziadosti: 📋            |   |  |
|----------------------------|-----------------------------|---|--|
|                            |                             | 1 |  |
|                            |                             |   |  |
| ZATVORIŤ 🔡 PRIEBEŽNE       | JLOŽIŤ 🗘 ODOSLAŤ HODNOTENIE |   |  |
| ana fasta                  |                             |   |  |
| роглатка                   |                             |   |  |
|                            |                             |   |  |
|                            |                             |   |  |
|                            |                             |   |  |
|                            |                             |   |  |
|                            |                             |   |  |

### Odoslanie hodnotenia

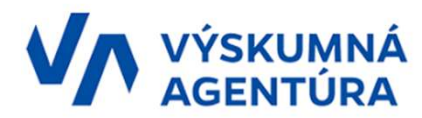

#### Zoznam žiadostí na hodnotenie

Archív hodnotení

Hodnotenie

| So of    | 铃 Obnoviť zoznam 🚯 Odoslať hodnotenia pre označené žiadosti |       |                   |                             |                 |                |                       |           |            |  |
|----------|-------------------------------------------------------------|-------|-------------------|-----------------------------|-----------------|----------------|-----------------------|-----------|------------|--|
|          |                                                             |       |                   | 10   25   50   100   Všetko |                 |                |                       |           |            |  |
|          | Grantový program                                            | Číslo | Projekt           | Predkladateľ                | Požadovaná suma | Vlastné zdroje | Priebežný počet bodov | Kompletné | Akcie      |  |
| ***      | Zobrazuje sa 1 z 2 položky. Zrušiť filte                    | er    |                   |                             |                 |                |                       |           |            |  |
|          | lestovacia verzia                                           | 1     | UNKNOWN ID:116556 |                             |                 |                | 0                     | NIE       | 🛄 Hodnotiť |  |
| nastavit | zobrazenie pre stipce tabuľky                               |       |                   |                             |                 |                |                       |           |            |  |

Systém umožňuje odoslať hodnotenia aj naraz kliknutím na funkciu **"Odoslať hodnotenia pre označené žiadosti."** Pre odoslanie hodnotenia musí byť žiadosť označená.

### Zoznam žiadostí na hodnotenie

V záložke "Hodnotenie" nájdete zoznam žiadostí na hodnotenie, kde Vám budú jednotlivé žiadosti ubúdať vždy, keď hodnotenie pre danú žiadosť odošlete ("ODOSLAŤ HODNOTENIE").

V záložke "Archív hodnotení" nájdete zoznam žiadostí, pri ktorých ste už hodnotenie odoslali.

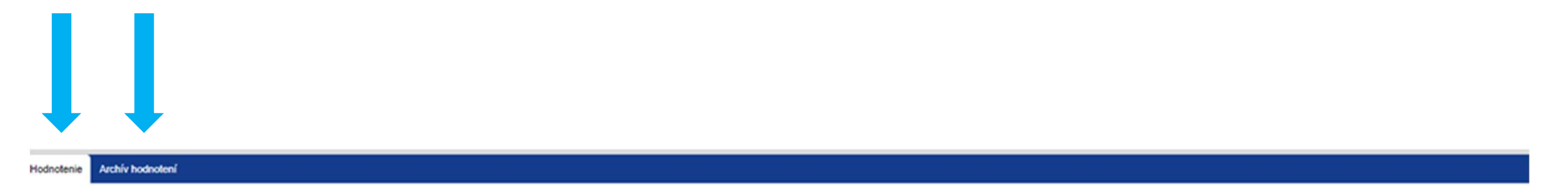

#### Zoznam žiadosti na hodnotenie

| 🌣 0     | 🔆 Obnoviť zoznam 🚯 Odoslať hodnotenia pre označené žiadosti |        |                   |                    |                 |                |                       |           |          |
|---------|-------------------------------------------------------------|--------|-------------------|--------------------|-----------------|----------------|-----------------------|-----------|----------|
|         |                                                             |        |                   | 10   25   50   100 | Všetko          |                |                       |           |          |
|         | Grantový program                                            | Čislo  | Projekt           | Predkladater       | Požadovaná suma | Vlastné zdroje | Priebežný počet bodov | Kompletné | Akcie    |
| 30      | Zobrazuje sa 1 z 2 položky. Zrušit                          | filter |                   |                    |                 |                |                       |           |          |
|         | Testovacia verzia                                           | 1      | UNKNOWN ID:116556 |                    |                 |                | 0                     | NIE       | Hodnotif |
| nastavi | zobrazenie pre stipce tabulky                               |        |                   |                    |                 |                |                       |           |          |